## Generic Wound Care -Generic Bordered Gauze package

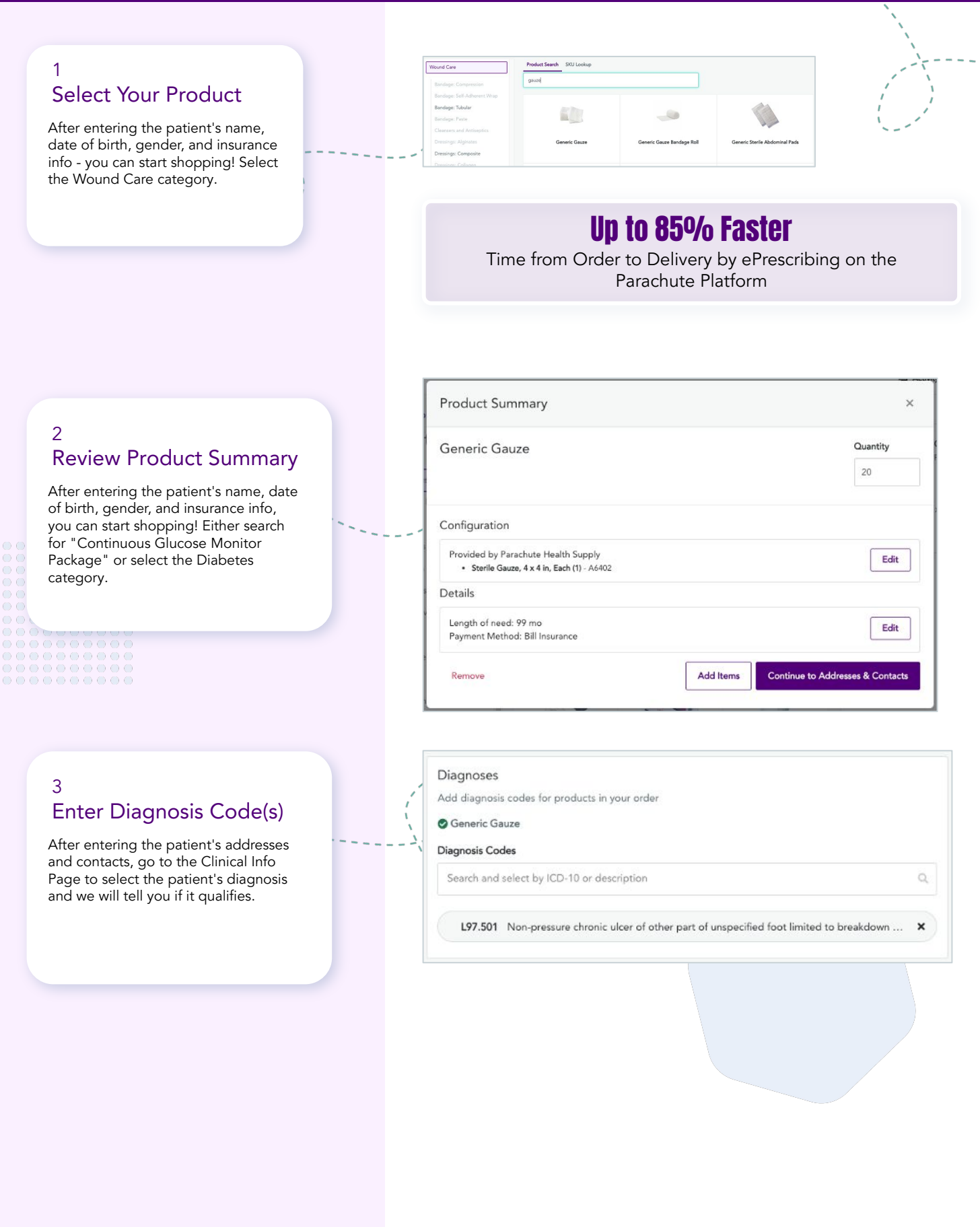

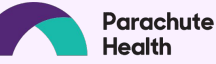

## **Generic Wound Care - Generic Bordered Gauze package**

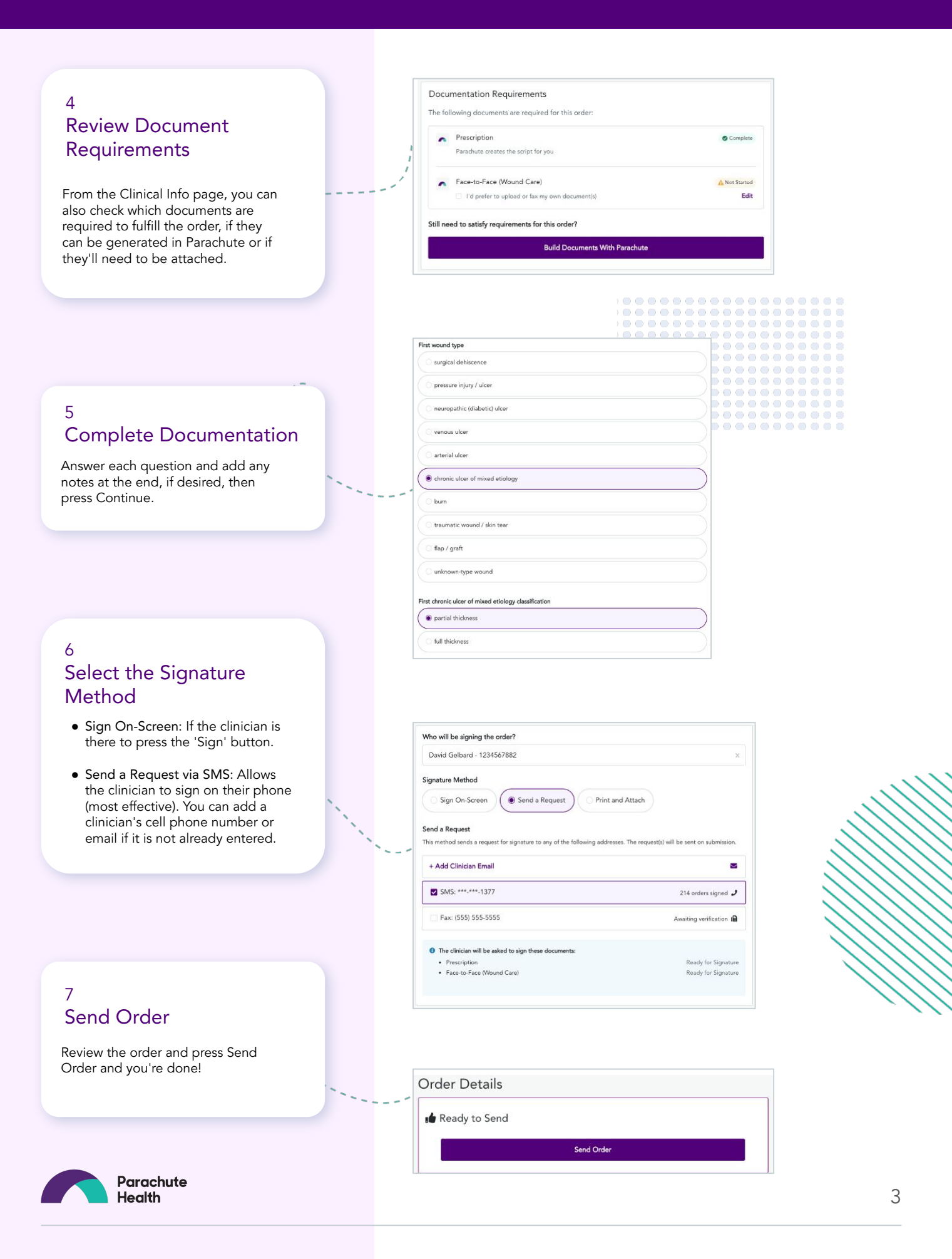